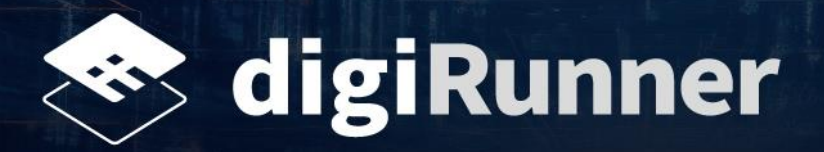

# AWS Marketplace 買家指南

v1.4

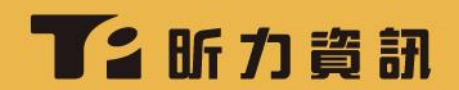

· · · • • • • • • • • •

. . . . . . .

## 版本歷程

| 文件版次 | 更新日期       | 版本說明                                                                                                    | 編輯人員                    |
|------|------------|----------------------------------------------------------------------------------------------------|-------------------------|
| 1.0  | 2024.03.05 | 系統版本號:v4.0.49.1<br>初始文件                                                                                                    | Mark Zhan,<br>Fran Chen |
| 1.1  | 2024.03.06 | <ul> <li>【新增】</li> <li>1.2. 網址設定 – 使用 AWS Route 53</li> <li>7. 疑難排解</li> <li>【更新】</li> <li>1.1. 準備專用網址</li> <li>1.1.2&gt; 1.3. 網址設定 – 透過第三方網域商購買網址</li> <li>2.2. digiRunner 搜尋結果</li> <li>【刪除】</li> <li>1.1.1.2 種購買網址的情境</li> </ul>                                                                                                    | Mark Zhan,<br>Fran Chen |
| 1.2  | 2024.03.20 | <ul> <li>【新增】</li> <li>5.1.1. 簡易報表管理</li> <li>5.1.2. 詳細報表分析 (OpenSearch Dashboard)</li> <li>5.2.1. 部署架構 - digiRunner Lite</li> <li>5.2.2. 部署架構 - digiRunner Lite (High Availability)</li> <li>5.2.3. 部署架構 - digiRunner Enterprise</li> <li>5.2.4. 部署架構 - digiRunner Enterprise (High Availability)</li> <li>【更新】</li> <li>產品正名: HA 改為 High Availability</li> <li>1.2. 網址設定 - 使用 AWS Route 53</li> <li>2.2. digiRunner 搜尋結果</li> <li>2.3. digiRunner 產品: 4 種解決方案</li> <li>3.1. 地區設定</li> <li>3.2. 安裝參數</li> <li>3.5. 安裝完成</li> <li>4. 登入 digiRunner 詳細的報表分析 (OpenSearch Dashboard)</li> <li>5.2.1. AWS Infrastructure Resources – Pricing</li> <li>6. 解除安裝</li> </ul> | Mark Zhan,<br>Fran Chen |
| 1.3  | 2024.03.20 | <ul> <li>【更新】</li> <li>1.1. 準備專用網址</li> <li>3.3. 安裝權限</li> <li>3.5. 安裝完成</li> <li>4. 登入 digiRunner</li> <li>5.2.1. 部署架構 - digiRunner Lite</li> <li>5.2.2. 部署架構 - digiRunner Lite (High Availability)</li> <li>5.2.3. 部署架構 - digiRunner Enterprise</li> <li>5.2.4. 部署架構 - digiRunner Enterprise (High Availability)</li> <li>6. 解除安裝</li> </ul>                                                                                                    | Mark Zhan,<br>Fran Chen |

0

|      |            |                   | · · · · · ·             | • •   |
|------|------------|-------------------|-------------------------|-------|
| 文件版次 | 更新日期       | 版本說明              | 編輯人員                    | • • • |
| 1.4  | 2024.08.13 | 【更新】<br>3.5. 安裝完成 | Mark Zhan,<br>Fran Chen | • •   |
|      |            |                   |                         |       |
|      |            |                   |                         | · •   |

. . . . .

| 目 | 錄 |
|---|---|
|---|---|

| 1. | 前置作業                                                    | . 1 |
|----|---------------------------------------------------------|-----|
|    | 1.1. 準備專用網址                                             | . 1 |
|    | 1.2. 網址設定 – 使用 AWS Route 53                             | . 1 |
|    | 1.3. 網址設定 – 透過第三方網域商購買網址                                | 3   |
|    |                                                         |     |
| 2. | 購買流程                                                    | . 4 |
|    | 2.1. 搜尋 digiRunner                                      | .4  |
|    | 2.2. digiRunner 搜尋結果                                    | . 4 |
|    | 2.3. digiRunner 產品:4 種解決方案                              | . 5 |
|    | 2.4. 訂閱產品                                               | . 6 |
|    | 2.5. 設定產品                                               | .6  |
|    | 2.6. 啟動產品                                               | 7   |
|    | 2.7. 開始安裝                                               | 7   |
| ~  |                                                         | ~   |
| 3. | digiRunner 安宏興設定                                        | . 8 |
|    | 3.1. 地區設定                                               | .8  |
|    | 3.2. 安裝參數                                               | 10  |
|    | 3.3. 安裝權限                                               | 11  |
|    | 3.4. 安裝過程                                               | 11  |
|    | 3.5. 安裝完成                                               | 12  |
| 1  | 登♪ digiPupper                                           | 12  |
| 4. | · 立入 digittalinel                                       | 15  |
| 5. | digiRunner 報表與架構                                        | 15  |
|    | 5.1. digiRunner 報表                                      | 15  |
|    |                                                         | 15  |
|    | 5.1.2. 詳細報表分析 (OpenSearch Dashboard)                    | 15  |
|    | 5.2. digiRunner 部署架構 (Architecture)                     | 16  |
|    | 5.2.1. 部署架構 - digiRunner Lite                           | 16  |
|    | 5.2.2. 部署架構 - digiRunner Lite (High Availability)       | 17  |
|    | 5.2.3. 部署架構 - digiRunner Enterprise                     | 18  |
|    | 5.2.4. 部署架構 - digiRunner Enterprise (High Availability) | 19  |
| 6. | 解除安裝                                                    | 20  |
| 7  | 53 茶4 11 A2                                             | 24  |
| 1. | 大ビ 夫比 J1ト 円午                                            | 21  |
| 附  | 錄                                                       | 22  |

## 1. 前置作業

### 1.1. 準備專用網址

您可於 AWS Route 53 購買一個專用的網址,或透過其他網域供應商購買,例如: HiNet、 GoDaddy 等。

**注意:**如果您已有網域註冊或託管在 Route53 · 您可直接使用此網域 · 並跳過以下**網址設定**的步驟 · 直接 進行購買流程 ·

## 1.2. 網址設定 – 使用 AWS Route 53

- 1. 前往 AWS 官網,登入您的帳號以造訪 AWS 的管理主控台。
  - 注意:如您尚未註冊 AWS 帳號,請點選 [Create an AWS Account ] 進行註冊。

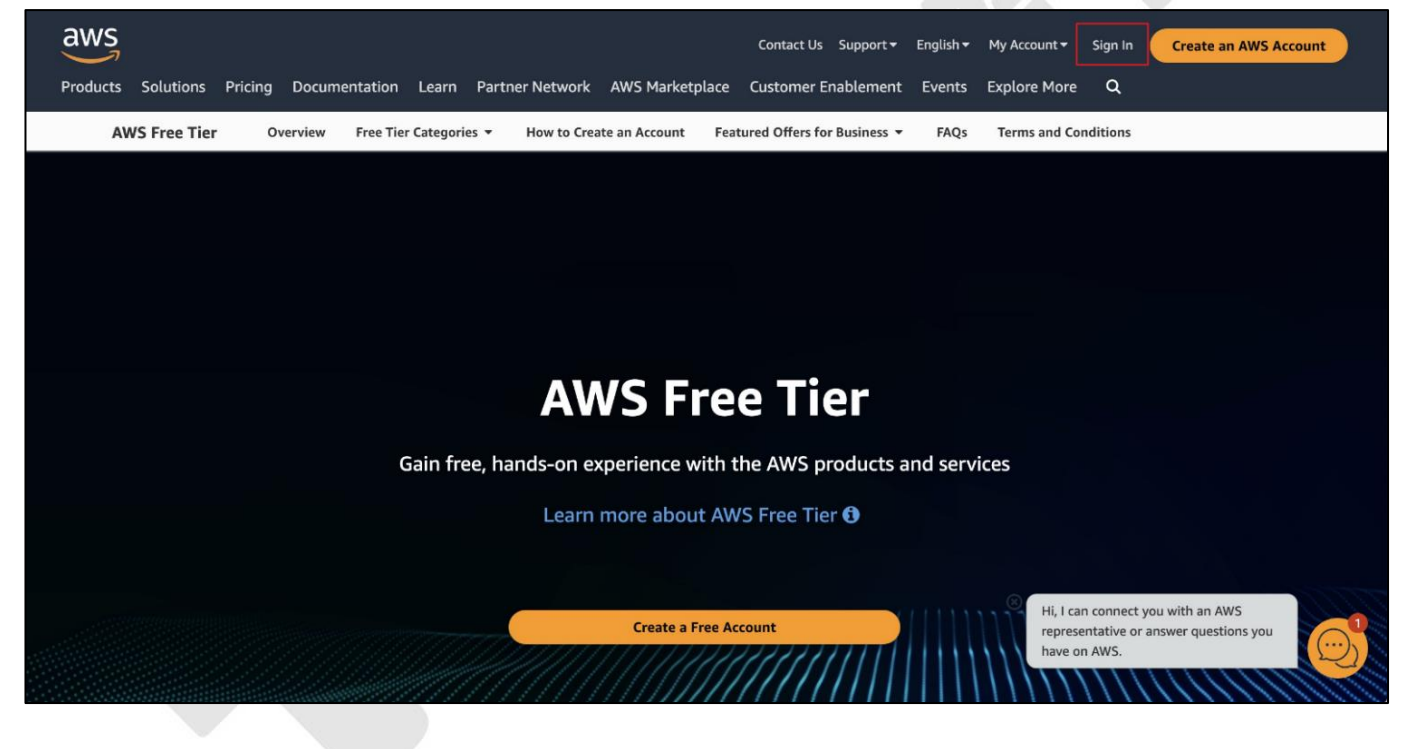

· · · • • • • • • • • •

2. 搜尋 Route 53<sup>,</sup>並點選以進入 Route 53 服務。

| aws Services        | Q Route 53                                                                                                    | ×                                                                                                    | D A Ø Ø Tokyo ▼ Nina-Chen-test ▼                                                                                                    |
|---------------------|----------------------------------------------------------------------------------------------------|----------------------------------------------------------------------------------------------------|----------------------------------------------------------------------------------------------------|
| =                   |                                                                                                    | Search results for 'Route'                                                                                                    | Reset to default layout + Add widgets                                                                                                    |
|                     | Services (4)<br>Features (33)<br>Resources New<br>Documentation (19,774)<br>Knowledge Articles (108)<br>Marketplace (897)<br>Blogs (276)<br>Events (1)<br>Tutorials (2) | Services    Route 53 ☆ Scalable DNS and Domain Name Registration    Resolve 53 Resolver Resolve DNS queries in your Amazon VPC and on-premises network.    Resolve 53 Application Recovery Controller ☆ Monitor application recovery readiness and manage failovers | Create application :<br>Q. Find applications<br>< 1 ><br>n v   Region v   Originating account<br>applications<br>y creating an application. |
|                     |                                                                                                    | Features                                                                                                    | See all 33 results                                                                                                    |
|                     |                                                                                                    | Transit Gateway route tables  VPC feature                                                                                                    | myApplications //                                                                                                    |
|                     |                                                                                                    | Route 53 dashboard<br>Route 53 feature<br>Route table<br>Route feature                                                                                                    |                                                                                                    |
| ∑ CloudShell Feedba | ck                                                                                                    | O Uccoming and past 7 days                                                                                                    | © 2024, Amazon Web Services, Inc. or its affiliates. Privacy Terms Cookie preferences                                                       |

3. 點選 [Register domain] 以購買網域並註冊 · AWS 將自動完成相關設定。

| oute 53 > Dashboard                             |                                                                                                    |                                                                                                    |                                                                                                    |
|-------------------------------------------------|----------------------------------------------------------------------------------------------------|----------------------------------------------------------------------------------------------------|----------------------------------------------------------------------------------------------------|
| Route 53 Dashboard                              | fo                                                                                                    |                                                                                                    |                                                                                                    |
| DNS management<br>1<br>Hosted zone              | Traffic management<br>A visual tool that lets you easily create<br>policies for multiple endpoints in<br>complex configurations.<br>Create policy | Availability monitoring<br>Health checks monitor your<br>applications and web resources, and<br>direct DNS queries to healthy<br>resources.<br>Create health check | Domain registration<br>A domain is the name, such as<br>example.com, that your users use to<br>access your application.<br>Register domain |
| Find and register an available domain, or       | transfer your existing domains to Route 53.                                                                                                    |                                                                                                    |                                                                                                    |
| Each label (each part between dots) can be up t | o 63 characters long and must start with a-z or 0-9. Maxir                                                                                        | num length: 255 characters, including dots. Valid cha                                                                                                    | racters: a-z, 0-9, and - (hyphen)                                                                                                    |

## 🖌 断力資訊

## 1.3. 網址設定 – 透過第三方網域商購買網址

透過第三方網域商購買網址,例如:HiNet、GoDaddy等,請參照下方說明進行相關設定。 1. 造訪 AWS 的管理主控台,前往 Route 53 服務,新增一組託管區域 (Hosted Zone)。

| Route 53 > Hosted zones > digirunner.click                                                                                                    |                         |
|----------------------------------------------------------------------------------------------------|-------------------------|
| Public digirunner.click Info Your domain name Delete zone Test record                                                                                                    | Configure query logging |
| Hosted zone details                                                                                                    | Edit hosted zone        |
| Records (21) DNSSEC signing Hosted zone tags (0)                                                                                                    |                         |
| Records (21) Info         Automatic mode is the current search behavior optimized for best filter results. To change modes go to settings.         C       Delete record         Import zone file       Create record         Q. Filter records by property or value       Type ▼         Routing pol ▼       Alias                                                                                                    | ▼ < 1 > ⊚               |
| Record name       Image: Type       Routin       Differ       Alias       Value/Route traffic to         Image: Image: | ♥   TTL (s ♥   Health / |

- 2. 造訪您的網域供應商平台,此處以 HiNet 為例,登入平台後,將網址設定為自管,並將其指向 AWS:網址需確實對應至 Route 53 託管區域中 Record Type="NS"中的 4 組數值。
- 3. 如需查詢對應的 IP 位址,可依下方說明操作:
  - a. 開啟終端機或命令提示字元 · 輸入指令 'nslookup' · 並按下 Enter 鍵 ·
  - b. 將 4 組 NS 數值複製貼上,再按下 Enter 鍵,即可以看到對應的 IP 位址。

| nslookup 🖛 在終端畫面輸入指令。         |
|-------------------------------|
| > ns-357.awsdns-44.com.       |
| Server: 8.8.8.8               |
| Address: 8.8.8.8#53           |
|                               |
| Non-authoritative answer:     |
| Name: ns-35/.awsons-44.com    |
| Address: 200.201.100.101      |
| Server: 8.8.8.8               |
| Address: 8.8.8#53             |
|                               |
| Non-authoritative answer:     |
| Name: ns-574.awsdns-07.net    |
| Address: 205.251.194.62       |
| > ns-1152.awsdns-16.org.      |
| Server: 8.8.8.8               |
| Address: 8.8.8.8#53           |
| Non-authoritative answer:     |
| Name: ns-1152.awsdns-16.org   |
| Address: 205.251.196.128      |
| > ns-2038.awsdns-62.co.uk.    |
| Server: 8.8.8.8               |
| Address: 8.8.8.8#53           |
|                               |
| Non-authoritative answer:     |
| Name: ns-2038.awsdns-62.co.uk |
| Address: 205.251.199.246      |
|                               |

## 2. 購買流程

## 2.1. 搜尋 digiRunner

- 1. 造訪 AWS Marketplace: <u>https://aws.amazon.com/marketplace</u>。
- 2. 在關鍵字欄位輸入 digiRunner 以進行搜尋。

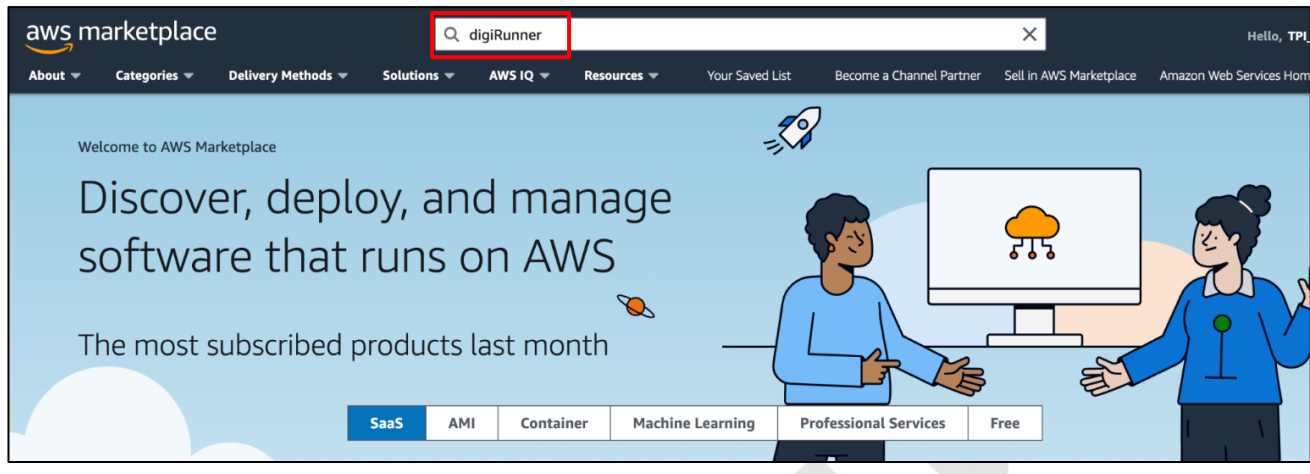

## 2.2. digiRunner 搜尋結果

您在搜尋結果頁面將會看到 4 種 digiRunner 產品方案。

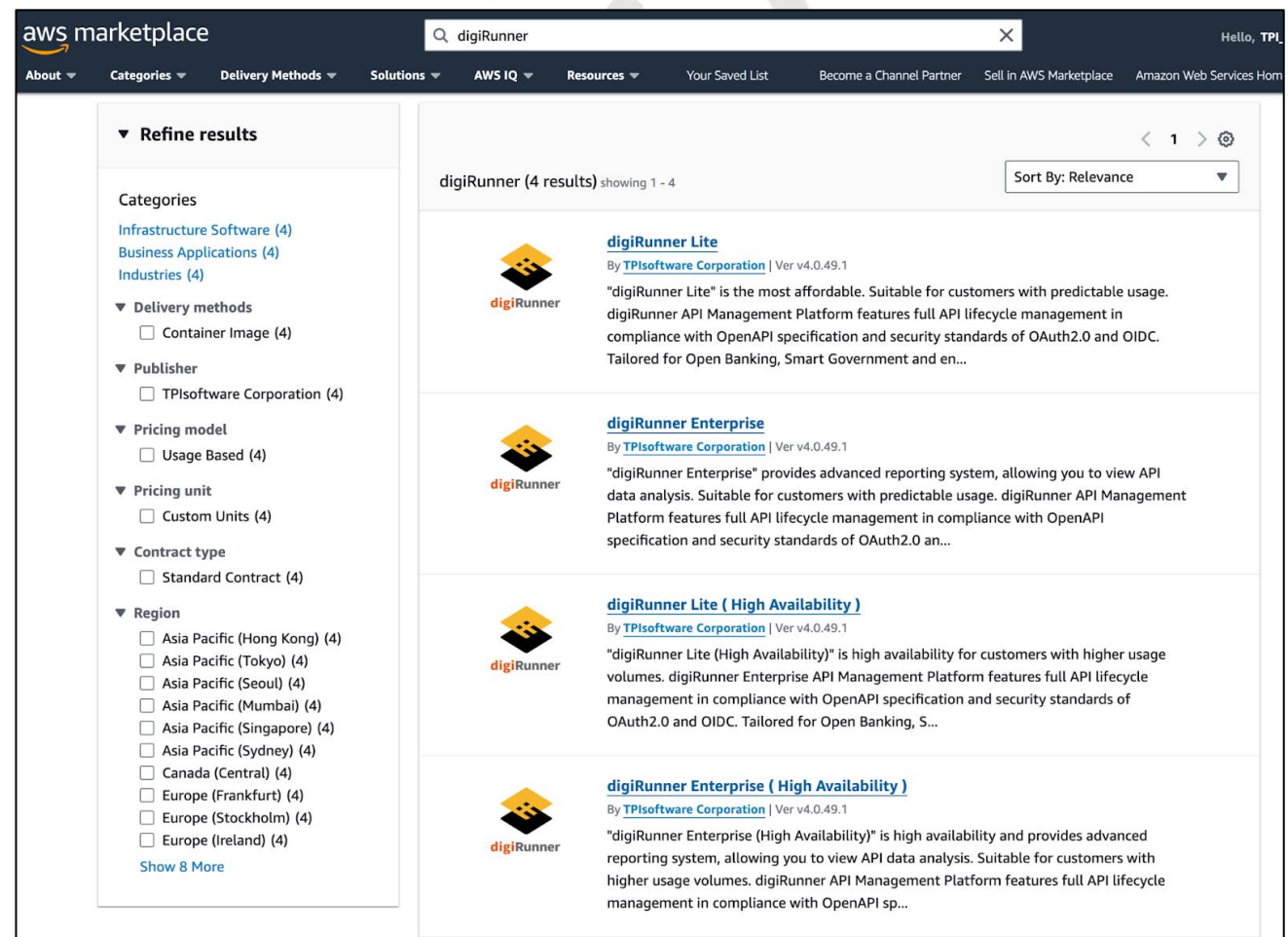

## 2.3. digiRunner 產品:4 種解決方案

方案比較:

| 解決方案                                         | Auto Scaling<br>自動擴展 | OpenSearch<br>詳細的報表 | 選擇的考量                   |
|----------------------------------------------|----------------------|---------------------|-------------------------|
| digiRunner Lite                              | Х                    | X                   | 經濟實惠                    |
| digiRunner Lite<br>(High Availability)       | 0                    | X                   | 中等費用 · 高可用性             |
| digiRunner Enterprise                        | Х                    | 0                   | 中等費用·詳細報表               |
| digiRunner Enterprise<br>(High Availability) | 0                    | 0                   | 費用較高 · 但兼具高可用性和<br>詳細報表 |

| 🕸 digiRunner            |      |                               |            |                                     |  |  |  |  |  |
|-------------------------|------|-------------------------------|------------|-------------------------------------|--|--|--|--|--|
| Resource                | Lite | Lite<br>( High Availability ) | Enterprise | Enterprise<br>( High Availability ) |  |  |  |  |  |
| CloudWatch              | •    | •                             | •          | •                                   |  |  |  |  |  |
| ALB                     | •    | •                             | •          | •                                   |  |  |  |  |  |
| VPC<br>( NAT Gateway )  | •    | •                             | •          | •                                   |  |  |  |  |  |
| Router 53               | •    | •                             | •          | •                                   |  |  |  |  |  |
| CloudMap                | •    | •                             | •          | •                                   |  |  |  |  |  |
| EventBridge             | •    | •                             | •          | •                                   |  |  |  |  |  |
| System Manager          | •    | •                             | •          | •                                   |  |  |  |  |  |
| ECS Fargate             | •    | •                             | •          | •                                   |  |  |  |  |  |
| ECS Fargate<br>(Master) |      | •                             |            | •                                   |  |  |  |  |  |
| OpenSearch              |      |                               | •          | •                                   |  |  |  |  |  |

## 2.4. 訂閱產品

點選欲訂閱的 digiRunner 產品方案進入該頁面,並點選 [Continue to Subscribe]以完成訂閱

| aws m   | arketplace                                                                                                    | 2                                                                                                    | Q                                                                                                    | Search                                                                                                    |                                                                                                    |                                                                                |                                                                                                    |                                                                                                    | Hello, TPI              |
|---------|----------------------------------------------------------------------------------------------------|----------------------------------------------------------------------------------------------------|----------------------------------------------------------------------------------------------------|----------------------------------------------------------------------------------------------------|----------------------------------------------------------------------------------------------------|--------------------------------------------------------------------------------|----------------------------------------------------------------------------------------------------|----------------------------------------------------------------------------------------------------|-------------------------|
| About 👻 | Categories 🔻                                                                                                    | Delivery Methods 🔻                                                                                                    | Solutions 🔻                                                                                                    | AWS IQ 🔻                                                                                                    | Resources 🔻                                                                                                    | Your Saved List                                                                | Become a Channel Partner                                                                                                    | Sell in AWS Marketplace                                                                                                    | Amazon Web Services Hom |
|         |                                                                                                    | dig                                                                                                    | giRunner                                                                                                    | Lite                                                                                                    |                                                                                                    |                                                                                |                                                                                                    | Continue to Sub                                                                                                    | oscribe                 |
|         |                                                                                                    | By:                                                                                                    | TPIsoftware Cor                                                                                                    | poration 🗗                                                                                                    | Latest Version: v                                                                                                    | 4.0.49.1                                                                       |                                                                                                    | Save to Lis                                                                                                    | it                      |
|         |                                                                                                    | The com                                                                                                    | Enterprise API M                                                                                                    | anagement P                                                                                                    | latform digiRunne<br>ation and security                                                                                                    | r features full lif<br>standards of OA                                         | ecycle API management in<br>utb2.0 and OIDC. It                                                                                                    |                                                                                                    |                         |
|         | digip                                                                                                    | v St                                                                                                    | now more                                                                                                    | in a ropeenie                                                                                                    | actoriante security                                                                                                    |                                                                                |                                                                                                    |                                                                                                    |                         |
|         | aight                                                                                                    | Linu                                                                                                    | ux/Unix                                                                                                    |                                                                                                    |                                                                                                    |                                                                                |                                                                                                    |                                                                                                    |                         |
|         | Ov                                                                                                    | erview                                                                                                    | Pri                                                                                                    | cing                                                                                                    |                                                                                                    | Usage                                                                          | Support                                                                                                    | R                                                                                                    | eviews                  |
|         | Produ<br>digiRunner<br>manageme<br>OAuth2.0 a<br>enterprise<br>manageme<br>Designed f<br>clouds, dig<br>environme<br>Enabling d<br>operationa<br>digital tran | Enterprise API Managent in compliance with<br>and OIDC. Tailored for<br>system integration, it<br>ent, analysis, deployment<br>for seamless and flexibilit<br>iRunner supports Kub<br>ints to streamline API i<br>ynamic, reliable and e<br>al costs, expedites servi-<br>tsformation for enterp | ement Platform<br>OpenAPI specif<br>Open Banking, 1<br>provides a secur<br>ent and more to<br>ole deployment a<br>ernetes architect<br>integration for e<br>fficient API mana-<br>ice rollout, and p<br>rises. | features full<br>ication and se<br>Smart Govern<br>e environmen<br>empower API<br>cross both or<br>ture and oper<br>nterprise moc<br>agement, digi<br>paves the way | API lifecycle<br>ccurity standards o<br>iment and<br>tf for API<br>I-First strategy.<br>A-premises and<br>ates in distributed<br>dern systems.<br>IRunner reduces IT<br>for successful | f High<br>• A cl<br>one<br>dep<br>corr<br>• Con<br>RFC<br>syst<br>the<br>• Ach | lights<br>oud-based API management pla<br>-click installation with manager<br>loyment capabilities to navigate<br>splexities.<br>into RESTful APIs with ease for<br>tem integration and more witho<br>m from scratch.<br>ieving zero trust security with e | atform featuring<br>ment, analysis and<br>e deployment<br>XML, CSV or SAP<br>heterogeneous<br>ut the need to build<br>nhanced |                         |

## 2.5. 設定產品

#### 點選[Continue to Configuration]開始設定您的產品。

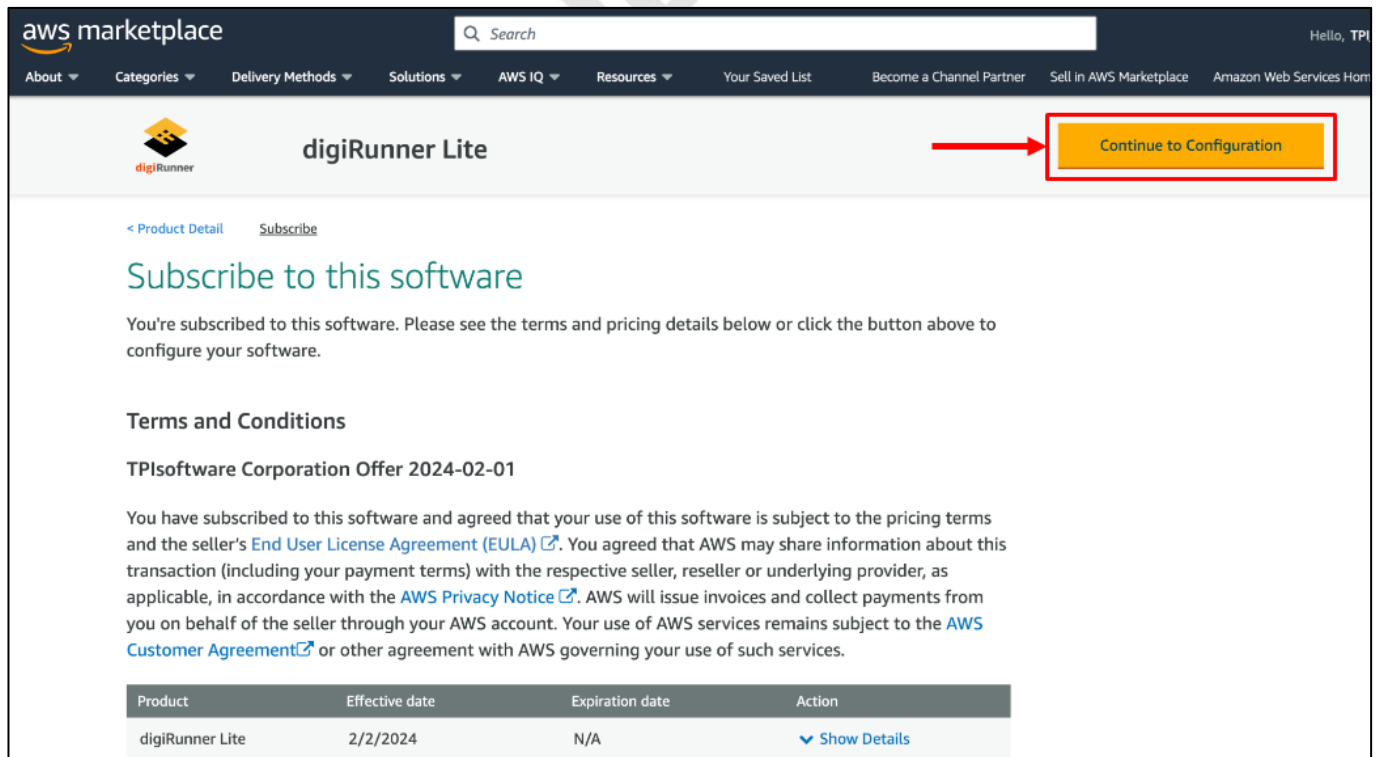

## 2.6. 啟動產品

#### 點選 [Continue to Launch] 以進行產品的啟動流程。

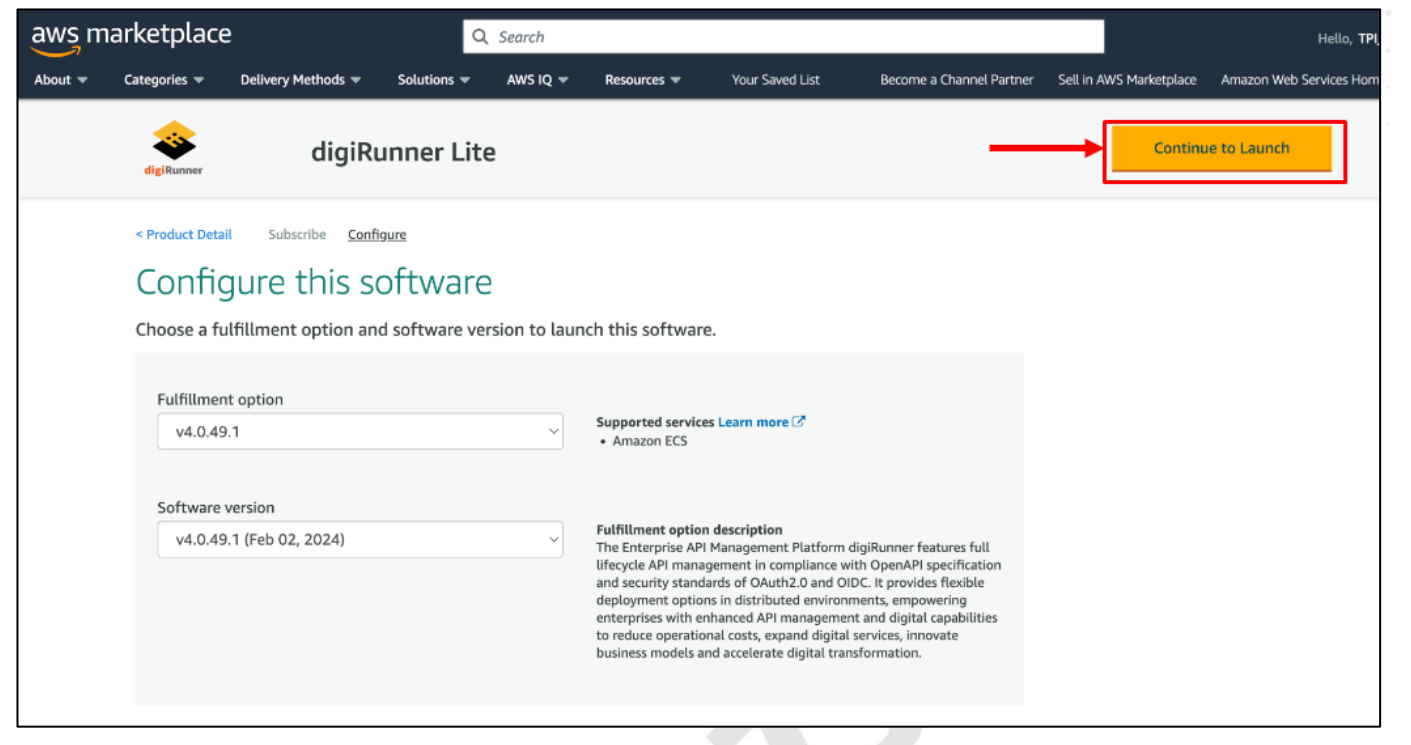

## 2.7. 開始安裝

點選 [Install URL] 以前往安裝網址,並開始進行安裝。

| aws m   | arketplac                                                                                                    | e                                                                                                    | Q                                                                                    | Search       |                                        |                    |                               |                         | Helio, TPL              |
|---------|----------------------------------------------------------------------------------------------------|----------------------------------------------------------------------------------------------------|--------------------------------------------------------------------------------------|--------------|----------------------------------------|--------------------|-------------------------------|-------------------------|-------------------------|
| About 👻 | Categories 🕶                                                                                                    | Delivery Methods 🖛                                                                                                    | Solutions 🛩                                                                          | AWS IQ 🔻     | Resources 🕶                            | Your Saved List    | Become a Channel Partner      | Sell in AWS Marketplace | Amazon Web Services Hom |
|         | digiRunner                                                                                                    | digiR                                                                                                    | unner Lite                                                                           | e            |                                        |                    |                               |                         |                         |
|         | Product Detail Review the Configu Fulfillme Software Supporte Usa Deployr Choose a links to in Install UP Buyer Gu | All Subscribe Cont<br>Ch this soft<br>aunch configuration<br>ration details<br>nt option<br>version<br>deservices<br>age instructions<br>nent template<br>deployment template<br>structions and inform<br>the Content of the structure of the structure o | figure Launch<br>CWATE<br>on details and<br>v4.0,49,1<br>v4.0,49,1<br>Amazon ECS (2) | follow the i | nstructions to L<br>nch this software. | aunch this softwar | e.<br>tes are seller-provided |                         |                         |

## 3. digiRunner 安裝與設定

## 3.1. 地區設定

### 預設的安裝地區是 **Tokyo** (ap-northeast-1) <sup>。</sup>

1. 您可從下拉式選單中選擇所需的地區以進行變更。

| aws Services Q Search                                  | [Option+S]                                                                                                    | - |
|--------------------------------------------------------|----------------------------------------------------------------------------------------------------|---|
| 🛅 ІАМ 🖸 ЕС2 🕝 VPC 🚫                                    | Elastic Container Service 📴 53 🧟 Systems Manager 👹 Route 53 🔯 RDS 🧑 CloudWatch 🔞 Amazon OpenSearch Service 🚴 Lambda 🗕 Secrets Manager    | > |
| CloudFormation $\times$                                | CloudFormation > Stacks > Create stack                                                                                                   | 9 |
| Stacks                                                 | Quick create stack                                                                                                    |   |
| Exports                                                | Template                                                                                                    |   |
| Designer<br>laC generator New                          | Template URL<br>https://marketplace-digirunner.s3.ap-northeast-1.amazonaws.com/template/v4.0.49.1/Install_Lite.yaml<br>Stack description |   |
| ▼ Registry                                             | digiRunner v4.0.49.1 Lite Standalone < Author: TPI software EAPDD >                                                                      |   |
| Public extensions<br>Activated extensions<br>Publisher | Provide a stack name                                                                                                    |   |
|                                                        | Stack name                                                                                                    |   |
| Spotlight                                              | dgR<br>Stack name can include letters (A-Z and a-z), numbers (0-9), and dashes (-).                                                      |   |

### 2. 如果你想要安裝的 Region 尚未啟用,可參照以下圖片說明進行啟用。

| aws  | Services Q Search                                          | [Option+S]                                      |                                    | D & 0                                                 | 🞯 🛛 Tokyo 📥 🛛 T |
|------|------------------------------------------------------------|-------------------------------------------------|------------------------------------|-------------------------------------------------------|-----------------|
| 🔁 S3 | 🔯 Elastic Container Service 🛛 🍘 Elastic Container Registry | 😰 CloudFormation 🛛 🚳 Route 53 🔞 Service Catalog |                                    | Canada (Central)                                      | ca-centrat- i   |
| =    | Console Home Info                                          |                                                 |                                    | Europe (Frankfurt)                                    | eu-central-1    |
|      |                                                            |                                                 |                                    | Europe (Ireland)                                      | eu-west-1       |
|      | Recently visited Info                                      | :                                               | :: Applications (0) Info           | Europe (London)                                       | eu-west-2       |
|      |                                                            |                                                 | Region: Asia Pacific (Tokyo)       | Europe (Paris)                                        | eu-west-3       |
|      |                                                            | < 1 2 >                                         |                                    | Europe (Stockholm)                                    | eu-north-1      |
|      | <b>⊡</b> S3                                                | Mmazon DevOps Guru                              | ap-northeast-1 (Current Region)    | South America (São Paulo)                             | sa-east-1       |
|      | Service Catalog                                            | 🚴 Lambda                                        |                                    |                                                       |                 |
|      | CloudFormation                                             | aWS License Manager                             | Name 🔺 Desc                        | There are 12 Regions that<br>enabled for this account | t are not unt   |
|      | E IAM                                                      | CloudShell                                      |                                    | Africa (Cape Town)                                    | af-south-1      |
|      | <b>AWS Marketplace Subscriptions</b>                       | Elastic Container Registry                      | Get started by creating an applica | Asia Pacific (Hong Kong)                              | ap-east-1 and   |
|      | CloudWatch                                                 | Route 53                                        | r                                  | Asia Pacific (Hyderabad)                              | ap-south-2      |
|      |                                                            |                                                 |                                    | Asia Pacific (Jakarta) a                              | p-southeast-3   |
|      | Vie                                                        | w all services //                               |                                    | Asia Pacific (Melbourne) a                            | p-southeast-4   |
|      |                                                            |                                                 |                                    | Canada (Calgary)                                      | ca-west-1       |
|      | Welcome to AWS                                             | II AWS Health Info                              | :: Cost and usage Info             | Europe (Milan)                                        | eu-south-1      |
|      | Getting started with                                       | Open issues                                     |                                    | Europe (Spain)                                        | eu-south-2      |
|      | AWS C<br>Learn the fundamentals and                        | O Past 7 days                                   | ⊗ ► Access denied                  | Europe (Zurich)                                       | eu-central-2    |
|      | find valuable information to get the most out of AWS.      | Scheduled changes                               |                                    | Middle East (Bahrain)                                 | me-south-1      |
|      | Training and                                               | 0 Upcoming and past 7 days                      |                                    | Middle East (UAE)                                     | me-central-1    |
|      |                                                            | Other potifications                             |                                    | Israel (Tel Aviv)                                     | il-central-1    |
|      | Learn from AWS experts and<br>advance your skills and      | O Past 7 days                                   |                                    | Manage Regions                                        |                 |

## 12 昕力資訊

## digiRunner v4

•

| AWS | Regions Info             | Disable              |
|-----|--------------------------|----------------------|
|     | Region                   | Status               |
|     | Africa (Cape Town)       | ⊗ Disabled 2         |
|     | Asia Pacific (Hong Kong) | ⊗ Disabled           |
|     | Asia Pacific (Hyderabad) | ⊗ Disabled           |
|     | Asia Pacific (Jakarta)   | ⊗ Disabled           |
|     | Asia Pacific (Melbourne) | ⊗ Disabled           |
|     | Canada (Calgary)         | ⊗ Disabled           |
|     | Europe (Zurich)          | ⊗ Disabled           |
|     | Europe (Milan)           | ⊗ Disabled           |
|     | Europe (Spain)           | ⊗ Disabled           |
|     | Israel (Tel Aviv)        | ⊗ Disabled           |
|     | Middle East (UAE)        | ⊗ Disabled           |
|     | Middle East (Bahrain)    | ⊗ Disabled           |
|     | Asia Pacific (Tokyo)     | ⊘ Enabled by default |
|     | Asia Pacific (Seoul)     | ⊘ Enabled by default |
|     | Asia Pacific (Osaka)     | ⊘ Enabled by default |
|     | Asia Parifir (Mumhai)    | O Enabled by default |

9

## 12 昕力資訊

### 3.2. 安裝參數

您可使用預設的安裝參數進行設定。

- 注意: 如果您的 AWS 網路環境與預設值衝突,則參數可能無法使用。可能造成衝突的原因如下:
- 1. 已達 VPC 配額上限:請確認您的資源使用量維持在 VPC 配額限制內。請參閱 AWS 文件 以 了解更多詳情。
- 2. 網段衝突:請確認您指定的網段沒有被佔用。

| Parameters<br>Parameters are defined in your template and allow you to input custom values when you create or update a stack. |                                              |
|----------------------------------------------------------------------------------------------------|----------------------------------------------|
| :::::: Your digiRunner Domain Name ::::::                                                                                     |                                              |
| Domain<br>The ID of the Route53 Hosted Zone for the domain name used in the ACM Certificate.                                  |                                              |
| Select AWS::Route53::HostedZone::Id                                                                                           | —— 選捧您的網ッ名稱                                  |
| SubDomain Input your subdomain name for digiRunner, e.g. (subdomain) yourdomain.com                                           | 如果沒有可供選擇的域名 · 請參閱「 <b>前置作業</b> 」章節           |
| api                                                                                                    | 輸入您的子網域                                      |
| :::::: Password for digiRunner login ::::::<br>Password                                                                       | 若子網域為 api · 則 digiRunner 的網址為 api.yourdomain |
| Must be 8 to 12 characters and include upper and lower case letters, numbers, and special characters(@#\$%*?&.).              | ── 輸入您的 digiRunner 登入密碼                      |
| :::::: Create VPC & Subnet ::::::                                                                                             | 必須為 8~12 個字元·包含英文字母大小寫、數字和特殊                 |
| new VPC CIDR<br>CIDR Block for the new VPC (e.g., 10.184.0.0/16)                                                              | 字元(@#\$!%*?&)                                |
| 10.184.0.0/16                                                                                                    | 輸入新 VPC 的網段                                  |
| Public_Subnet_1 CIDR<br>CIDR Block for the first public subnet (e.g., 10.184.1.0/16)                                          |                                              |
| 10.184.0.0/20                                                                                                    | — 輸入新 VPC 中的 "公開子網段 1"                       |
| Public_Subnet_2 CIDR<br>CIDR Block for the second public subnet (e.g., 10.184.2.0/16)                                         |                                              |
| 10.184.16.0/20                                                                                                    | • 輸入新 VPC 中的 "公開子網段 2"                       |
| Private_Subnet_1 CIDR<br>CIDR Block for the first private subnet (e.g., 10.184.3.0/16)                                        |                                              |
| 10.184.32.0/20                                                                                                    | 🔽 輸入新 VPC 中的 "私有子網段 1"                       |
| Private_Subnet_2 CIDR<br>CIDR Block for the second private subnet (e.g., 10.184.4.0/16)                                       |                                              |
| 10.184.48.0/20                                                                                                    | —— 輸入新 VPC 中的 "私有子網段 2"                      |
| :::::: Test / Production ::::::                                                                                               |                                              |
| Install for [Test / Production ] Environment<br>The Test Environment will use cheaper machine instance type.                  | 選摆 <b>測試</b> 戓正式模式                           |
| Select String                                                                                                    |                                              |
|                                                                                                    | 測試模式將以最低可運行的資源安裝・不適合正式使用                     |
|                                                                                                    |                                              |

## 3.3. 安裝權限

進行安裝的 AWS 帳號或 IAM 角色必須具有執行安裝的權限: digiRunner least-privilege

#### permissions •

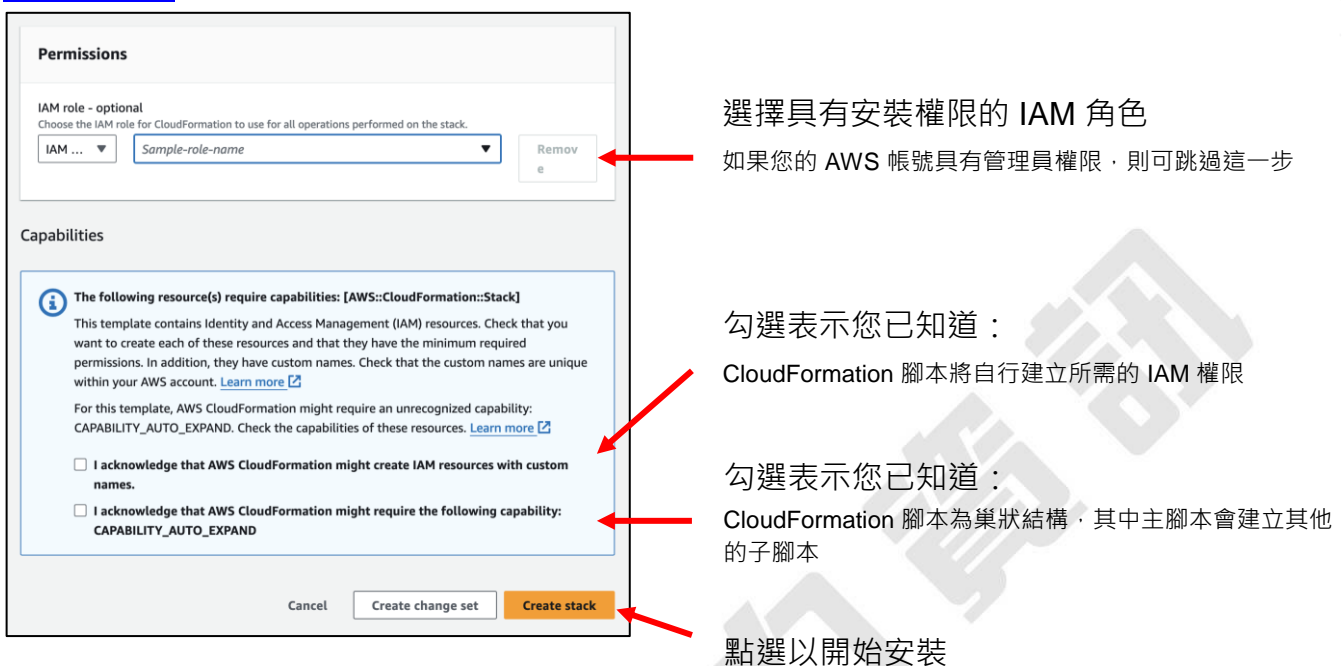

### 3.4. 安裝過程

|                |                                                      |                                                                                     |   | _  |                                                              |                             |                                           |                                  |
|----------------|------------------------------------------------------|-------------------------------------------------------------------------------------|---|----|--------------------------------------------------------------|-----------------------------|-------------------------------------------|----------------------------------|
|                | ⊡ S                                                  | tacks (17)   C     Filter by stack name                                             |   | dg | jR                                                           |                             | Delete Undate Stack                       | ⊗ ×                              |
|                | Filter status       Active     View nested       < 1 |                                                                                     |   | _  | Stack info Events Resources                                  | Outputs Parameters Template | e Change sets Git sync - new              |                                  |
|                |                                                      |                                                                                     |   |    | Events (46)                                                  |                             |                                           | Detect root cause C              |
|                | 0                                                    | NESTED<br>dgR-IAM-I8DWH8XUZWST<br>2024-02-04 08:09:22 UTC+0800<br>O CREATE_COMPLETE |   |    | Timestamp         V           2024-02-04 08:14:05 UTC+0800   | Logical ID                  | Status                                    | Status reason                    |
|                | 0                                                    | NESTED<br>dgR-<br>ECScluster-1HMQKUBIXH24H                                          | п |    | 2024-02-04 08:13:25 UTC+0800<br>2024-02-04 08:13:24 UTC+0800 | ALB                         | CREATE_IN_PROGRESS     CREATE_IN_PROGRESS | Resource creation Initiated      |
| 子腳本 ——         |                                                      | 2024-02-04 08:09:22 UTC+0800                                                        |   |    | 2024-02-04 08:13:24 UTC+0800<br>2024-02-04 08:13:05 UTC+0800 | RDS                         | CREATE_COMPLETE  CREATE_IN_PROGRESS       | -<br>Resource creation Initiated |
|                | 0                                                    | NESTED<br>dgR-LambdaLayer-<br>RXYFLMXEECEP                                          |   |    | 2024-02-04 08:13:04 UTC+0800                                 | RDS                         |                                           | -                                |
|                | 2024-0<br>CR<br>NESTE<br>dgR-V<br>2024-0             | 2024-02-04 08:09:22 UTC+0800                                                        |   |    | 2024-02-04 08:12:56 UTC+0800                                 | TaskDefine                  |                                           |                                  |
|                |                                                      | NESTED<br>dgR-VPC-11XR7D69QMDVG<br>2024-02-04 08:09:22 UTC+0800                     |   |    | 2024-02-04 08:12:09 UTC+0800<br>2024-02-04 08:12:09 UTC+0800 | TaskDefine<br>TaskDefine    | CREATE_IN_PROGRESS     CREATE_IN_PROGRESS | Resource creation Initiated      |
|                |                                                      | O CREATE_COMPLETE                                                                   |   |    | 2024-02-04 08:12:08 UTC+0800                                 | EFS                         | CREATE_COMPLETE                           | -                                |
| → <b>西 № +</b> | dgR<br>2024-02-04 08<br>CREATE_I                     | dgR<br>2024-02-04 08:09:15 UTC+0800                                                 |   |    | 2024-02-04 08:12:02 UTC+0800                                 | Security                    | CREATE_IN_PROGRESS                        | Resource creation Initiated      |
| 土安腳平 ———       |                                                      | CREATE_IN_PROGRESS                                                                  |   |    | 2024-02-04 08:12:01 UTC+0800                                 | Security                    | CREATE_IN_PROGRESS                        | •                                |
|                | L                                                    |                                                                                     |   |    | 2024-02-04 08:12:00 UTC+0800                                 | Network                     |                                           |                                  |
|                |                                                      |                                                                                     |   |    |                                                              |                             | T                                         |                                  |

此區塊會顯示安裝的相關訊息,例如安裝的過程與進度

## 3.5. 安裝完成

安裝所需時間如下:

- digiRunner Lite:約25分
- digiRunner Lite (High Availability):約35分
- digiRunner Enterprise : 約 35 分
- digiRunner Enterprise (High Availability):約45分

注意:實際安裝時間會依據 AWS 的雲端基礎設施環境而有差異,當 AWS 環境不穩定時,安裝時間可能 會更長。

- 1. 當主要腳本顯示 'CREATE\_COMPLETE', 即表示已安裝完成。
- 2. 點選 [ Outputs ] 。
- 3. 點選 digiRunner 網址以登入主控台。

| ⊡ S             | Filter by stack name                                            |   | dgR                    |                                                                                                    | Stack actions V Create stack V                                                                                                    |
|-----------------|-----------------------------------------------------------------|---|------------------------|----------------------------------------------------------------------------------------------------|----------------------------------------------------------------------------------------------------|
| Filter<br>Activ | status<br>ve  View nested                                       |   | Stack info Events      | Resources Outputs Parameters Template Change sets                                                                  | Git sync - new                                                                                                    |
|                 | Stacks                                                          |   | Outputs (6)            |                                                                                                    | C                                                                                                    |
|                 | CREATE_COMPLETE                                                 |   | Q Search outputs       |                                                                                                    | < 1 > ©                                                                                                    |
|                 | NESTED                                                          |   | Key 🔺                  | Value 🗸                                                                                                    | Description $ abla$                                                                                                    |
| 0               | 2024-03-19 14:41:30 UTC+0800                                    |   | digiRunnerConsole      | https://api.yourdomain.com/dgrv4/ac4/login 🚽 3                                                                     | URL to access digiRunner Console.                                                                                                  |
|                 | ⊘ CREATE_COMPLETE                                               |   | digiRunnerUserName     | manager                                                                                                    | Username to login digiRunner Console.                                                                                              |
| 0               | NESTED<br>dgR-VPC-1GDF46MBE0BH4<br>2024-03-19 14:40:55 UTC+0800 | П | digiRunnerUserPassword |                                                                                                    | If you forget it, go to AWS Systems Manager<br>Parameter Store to see the "/dgr/password/<br>ac_username_manager" parameter value. |
|                 | NESTED<br>dgR-IAM-1NG2DBZ7TF2BX                                 |   | UserManual             | https://marketplace-digirunners3.ap-northeast-1.amazonaws.com/doc/<br>digiRunner_v4_User_Manual_v3.1.1_EN.pdf      | digiRunner User Manual.                                                                                                    |
| 0               | 2024-03-19 14:40:55 UTC+0800                                    |   | UserManualComposer     | https://marketplace-digirunners3.ap-northeast-1.amazonaws.com/doc/<br>digiRunner_v4_Composer_Manual_v2.0.1_EN.pdf  | digiRunner API Composer Operation Manual.                                                                                          |
| 0               | NESTED<br>dgR-<br>LambdaLayer-983ANL8TL6Q8                      |   | UserManualScenarios    | https://marketplace-digirunner.s3.ap-northeast-1.amazonaws.com/doc/<br>digiRunner_y4_Scenarios_Manual_y4.03_EN.pdf | digiRunner API Management Scenarios Manual.                                                                                        |
|                 | 2024-03-19 14:40:55 UTC+0800                                    |   |                        |                                                                                                    |                                                                                                    |
| 0               | dgR<br>2024-03-19 14:40:51 UTC+0800                             |   | 1                      |                                                                                                    |                                                                                                    |

#### 4. digiRunner 的操作說明,請參見下方表格的手冊。

| 手冊名稱                                        | Кеу                 | 連結                                                                                                    |
|---------------------------------------------|---------------------|----------------------------------------------------------------------------------------------------|
| digiRunner User Manual                      | UserManual          | https://marketplace-digirunner.s3.ap-northeast-<br>1.amazonaws.com/doc/digiRunner_v4_User_Manual_<br>v3.1.1_EN.pdf     |
| digiRunner API Composer<br>Operation Manual | UserManualComposer  | https://marketplace-digirunner.s3.ap-northeast-<br>1.amazonaws.com/doc/digiRunner_v4_Composer_Ma<br>nual_v2.0.1_EN.pdf |
| digiRunner Scenarios Manual                 | UserManualScenarios | https://marketplace-digirunner.s3.ap-northeast-<br>1.amazonaws.com/doc/digiRunner_v4_Scenarios_Ma<br>nual_v4.03_EN.pdf |

## 4. 登入 digiRunner

- 1. 使用預設的帳號與密碼登入系統:
  - 帳號:manager
  - 密碼: {您設定的參數值}

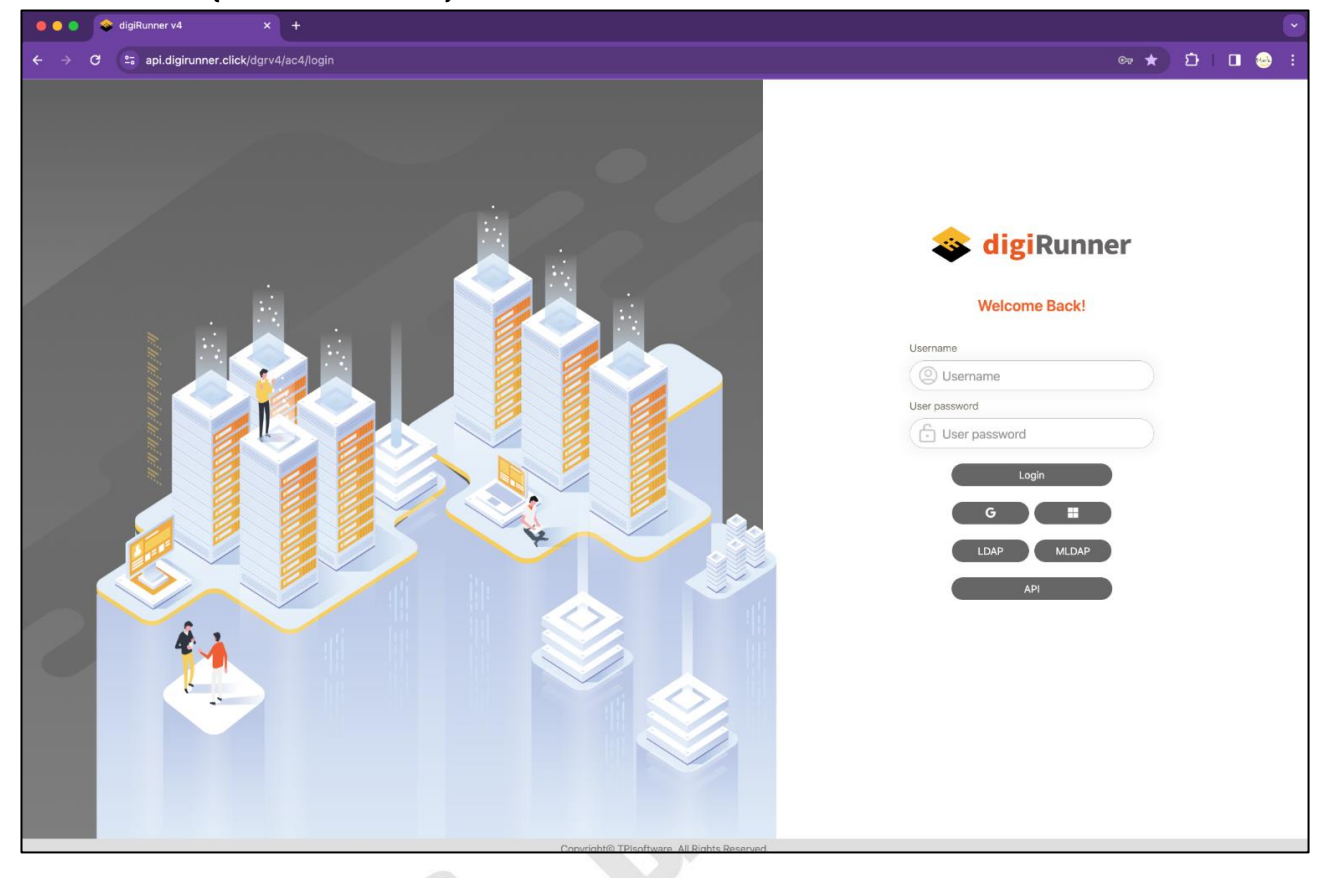

若您忘記密碼,請前往 [AWS Systems Manager] > [Parameter Store] >
 [/dgr/password/ac\_username\_manager]。於[Overview]頁面,找到設定密碼的
 [值]欄位,然後切換開關以顯示解密的值 (Show the decrypted value)。

| AWS Systems ×                     | AWS Systems Manager > Parameter Store > /dgr/password/ac_username_mana | ger > Overview                                                          |
|-----------------------------------|------------------------------------------------------------------------|-------------------------------------------------------------------------|
| Manager                           | /dgr/password/ac_username_manager                                      | Edit Delete                                                             |
| Quick Setup                       | Overview History Tags                                                  |                                                                         |
| Operations Management<br>Explorer | Parameter details                                                      |                                                                         |
| OpsCenter                         | Name                                                                   | Description                                                             |
| CloudWatch Dashboard              | /dgr/password/ac_username_manager                                      | -                                                                       |
| Incident Manager                  |                                                                        |                                                                         |
|                                   | ARN                                                                    | Data type                                                               |
|                                   | arn:aws:ssm:ap-northeast-1:828564612961:parameter/dgr/password/        | text                                                                    |
| Application Management            | ac_username_manager                                                    | Last modified user                                                      |
| Application Manager New           | Tier                                                                   | arn:aws:sts::828564612961:assumed-role/TPI-dgR-IAM-1NG2DBZ7TF2BX-Lambda |
| AppConfig                         | Standard                                                               | TPI-RandomPass-dgR-Security-12XPIHJFVOY59                               |
| Parameter Store                   | _                                                                      | Last modified date                                                      |
|                                   | Туре                                                                   | Tue, 19 Mar 2024 06:44:34 GMT                                           |
|                                   | SecureString                                                           |                                                                         |
| Change Management                 | Value O Show decrypted value                                           | Version                                                                 |
| Change Manager                    | 2222A22                                                                | 1                                                                       |
| Automation New                    |                                                                        |                                                                         |
| Change Calendar                   |                                                                        |                                                                         |
| Maintenance Windows               |                                                                        |                                                                         |

3. 點選 [ About ] 以查看 digiRunner 的版本 。

| State Price Price | <b>(ů</b> 29 : 38                                       | Hi, Manager 🝷                           |
|----------------------------------------------------------------------------------------------------|---------------------------------------------------------|-----------------------------------------|
| AC User Management                                                                                                    | About digiRunner                                        | <ul><li>Profile</li><li>About</li></ul> |
| 🕄 Development Mode                                                                                                    |                                                         | ப் Log out                              |
| ₽{ <sup>0</sup> / <sub>0</sub> Client Management                                                                                                    |                                                         |                                         |
| API Management                                                                                                    |                                                         |                                         |
| Monitor & Alert                                                                                                    | algikunner                                              |                                         |
| Reports                                                                                                    | v4.0.49.1                                               |                                         |
| Certificate Management                                                                                                    | Enterprise_Lite Exp : 9999/12/31<br>Version : v4.0.49.1 |                                         |
| Application Forms                                                                                                    | Account : AWSmarket                                     |                                         |
| Q System Information                                                                                                    |                                                         |                                         |
| တ္လို System Configs                                                                                                    |                                                         |                                         |
|                                                                                                    |                                                         |                                         |
|                                                                                                    |                                                         |                                         |
|                                                                                                    |                                                         |                                         |

4. 若您安裝的方案為 High Availability · 則 digiRunner Server 頁面將顯示 2 台以上的

Container · 如否 · 則只會顯示 1 台 Container ·

| Se digiRunner                     |                       |                                                   |                       |          |                    |                                  | 👌 29 : 00 🎼 Hi, Manager 👻 |
|-----------------------------------|-----------------------|---------------------------------------------------|-----------------------|----------|--------------------|----------------------------------|---------------------------|
| AC User Management                | digiRunner S          | erver                                             |                       |          |                    |                                  |                           |
| 🖏 Development Mode                | Summary               |                                                   |                       |          | Audit ( Last 7 day | s)                               |                           |
| o{ <sup>O</sup> Client Management | Users                 | 1/0/0 (enabled / disabled                         | /locked)              |          | Login              | 2/1 (Success / Fail)             |                           |
| API Management                    | Roles                 | 1                                                 |                       |          | User               | 0/3/0 (Create / Update / Delete) |                           |
| O Monitor & Alert                 | Clients               | 1/0/0 (enabled / disabled                         | /locked)              |          | Role               | 0/0/0 (Create / Update / Delete) | 1                         |
|                                   | Groups                | 1                                                 |                       |          | Client             | 1/0/0 (Create / Update / Delete) |                           |
| digiRunner Server                 | Register APIs         | <b>0/0</b> (on / off)                             |                       |          | Group              | 0/0/0 (Create / Update / Delete) |                           |
| Alert Settings                    | Composer APIs         | <b>1/0</b> (on / off)                             |                       |          | Register API       | 0/0/0 (Create / Update / Delete) |                           |
| Alert Settings                    |                       |                                                   |                       |          | Composer API       | 2/2/0 (Create / Update / Delete) |                           |
| LII Reports                       |                       |                                                   |                       |          |                    |                                  |                           |
| 💭 Certificate Management          | Running Node          | :                                                 |                       |          |                    |                                  |                           |
| Application Forms                 | gateway-2ATP          |                                                   | gateway-x7ON          |          |                    |                                  |                           |
| Q System Information              | Foreign IP            | 10.184.54.237                                     | Foreign IP            | 127.0.0. | 1                  |                                  |                           |
| දිරු System Configs               | Foreign port          | 44426                                             | Foreign port          | 46560    |                    |                                  |                           |
|                                   | Keeper Server IP      | keeper.digirunner.tpisoftware                     | Keeper Server IP      | 127.0.0. | 1                  |                                  |                           |
|                                   | Keeper Server<br>Port | 8445                                              | Keeper Server<br>Port | 8445     |                    |                                  |                           |
|                                   | Rcd Cache Size        | 2                                                 | Rcd Cache Size        | 0        |                    |                                  |                           |
|                                   | Dao Cache Size        | 36                                                | Dao Cache Size        | 8        |                    |                                  |                           |
|                                   | Fix Cache Size        | 0                                                 | Fix Cache Size        | 0        |                    |                                  |                           |
|                                   | Web local IP          | 10.184.54.237 (ip-10-184-54-<br>237.ap-northeast- | Web local IP          | 127.0.0. | 1 (localhost)      |                                  |                           |

## 5. digiRunner 報表與架構

## 5.1. digiRunner 報表

### 5.1.1. 簡易報表管理

digiRunner Lite 和 digiRunner Lite (High Availability) 提供簡易的資料報表。

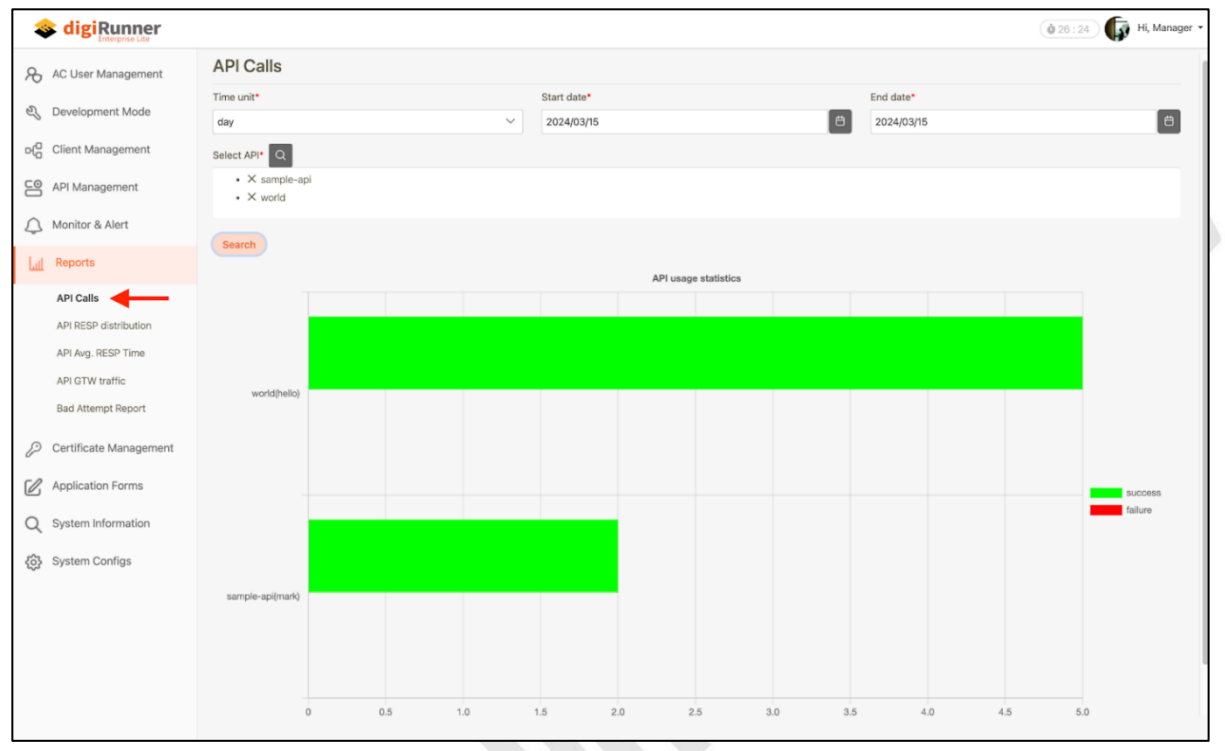

### 5.1.2. 詳細報表分析 (OpenSearch Dashboard)

digiRunner Enterprise 和 digiRunner Enterprise (High Availability) 提供詳細的報表分

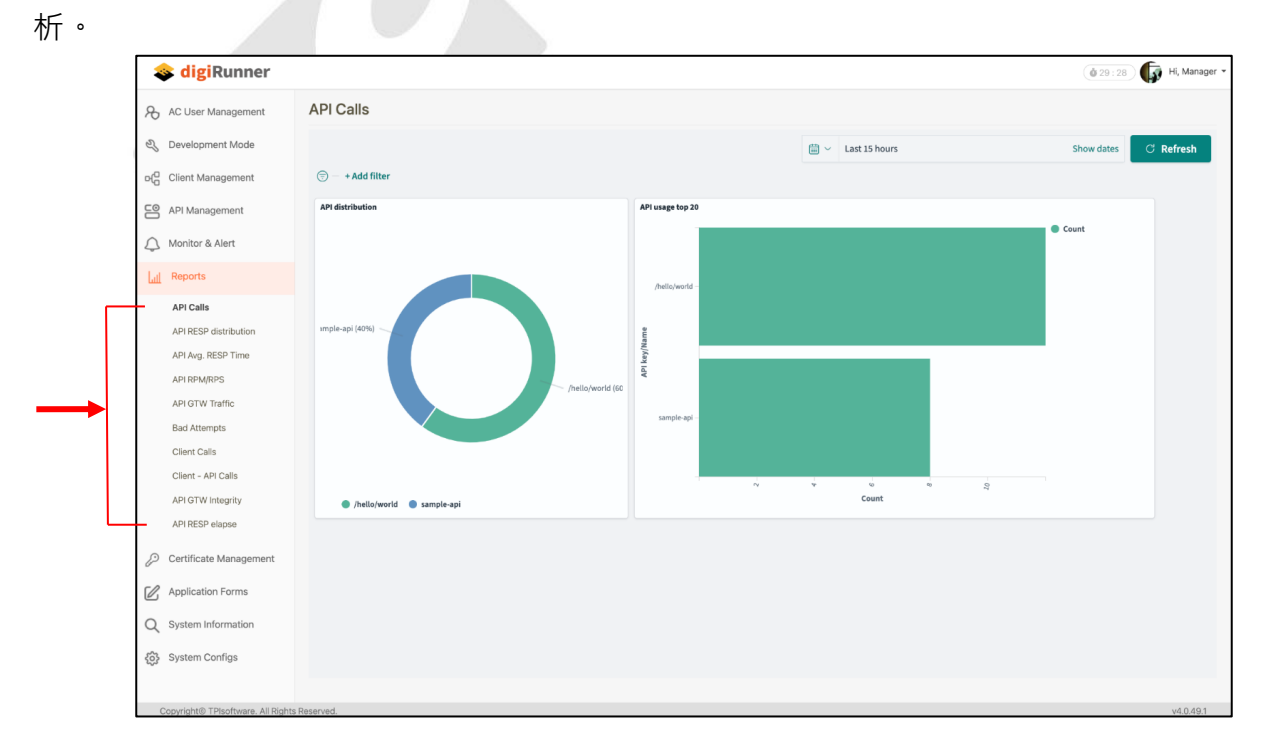

## 5.2. digiRunner 部署架構 (Architecture)

## 5.2.1. 部署架構 - digiRunner Lite

1. 部署架構

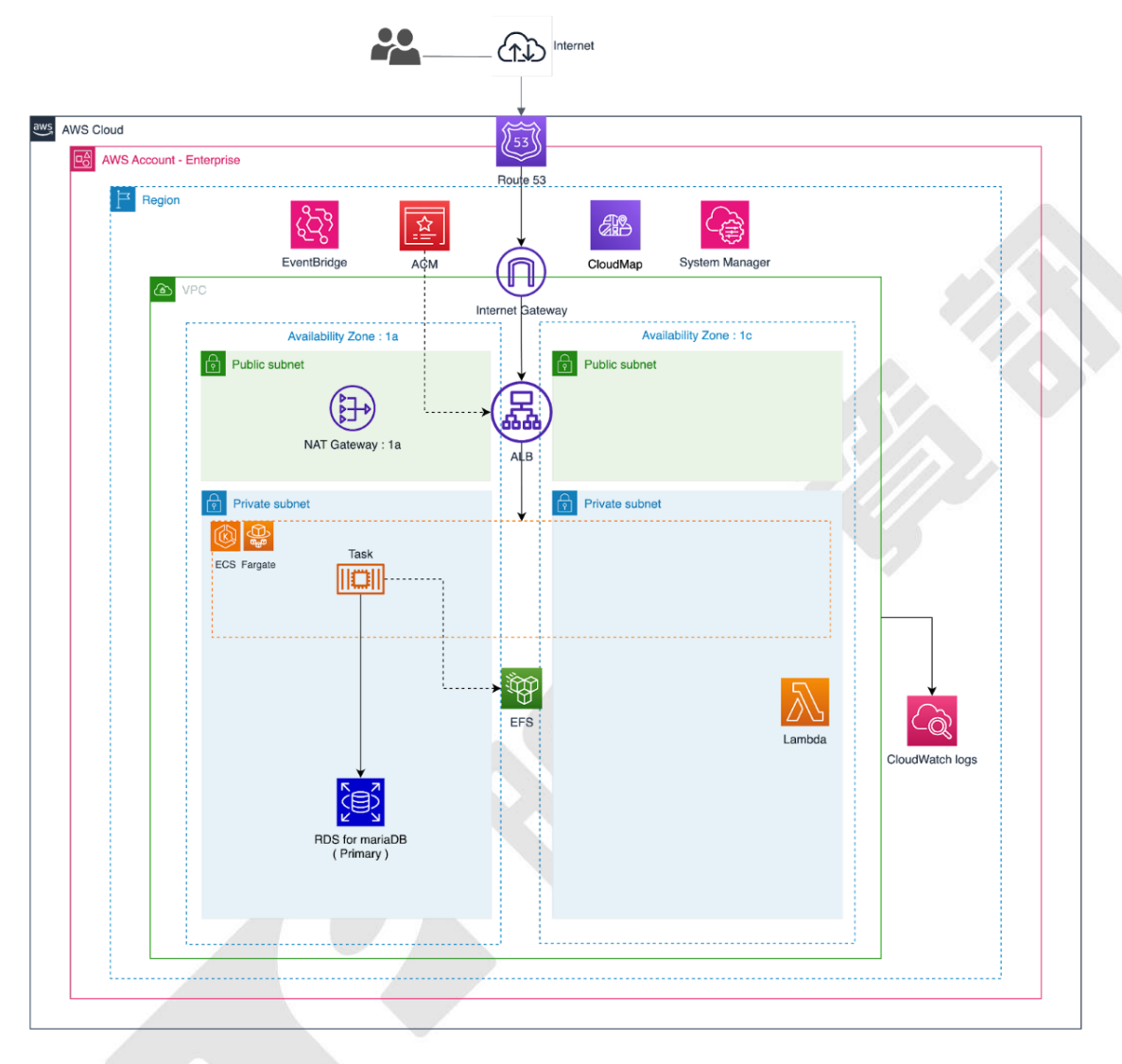

| Resource        | Resource Full Name                  | Pricing                                              |
|-----------------|-------------------------------------|------------------------------------------------------|
| VPC             | Virtual Private Cloud - NAT gateway | https://aws.amazon.com/vpc/pricing/                  |
| Route 53        | Route 53                            | https://aws.amazon.com/route53/pricing/              |
| Cloud Map       | Cloud Map                           | https://aws.amazon.com/cloud-map/pricing/            |
| ECS             | Elastic Container Service - Fargate | https://aws.amazon.com/fargate/pricing/              |
| RDS for mariaDB | Relational Database Service         | https://aws.amazon.com/fargate/pricing/              |
| EFS             | Elastic File System                 | https://aws.amazon.com/efs/pricing/                  |
| ELB             | Elastic Load Balancer               | https://aws.amazon.com/elasticloadbalancing/pricing/ |
| EventBridge     | EventBridge                         | https://aws.amazon.com/eventbridge/pricing/          |
| Lambda          | Lambda                              | https://aws.amazon.com/lambda/pricing/               |
| CloudWatch      | CloudWatch                          | https://aws.amazon.com/cloudwatch/pricing/           |

### 2. AWS Infrastructure Resources - Pricing

## 5.2.2. 部署架構 - digiRunner Lite (High Availability)

1. 部署架構

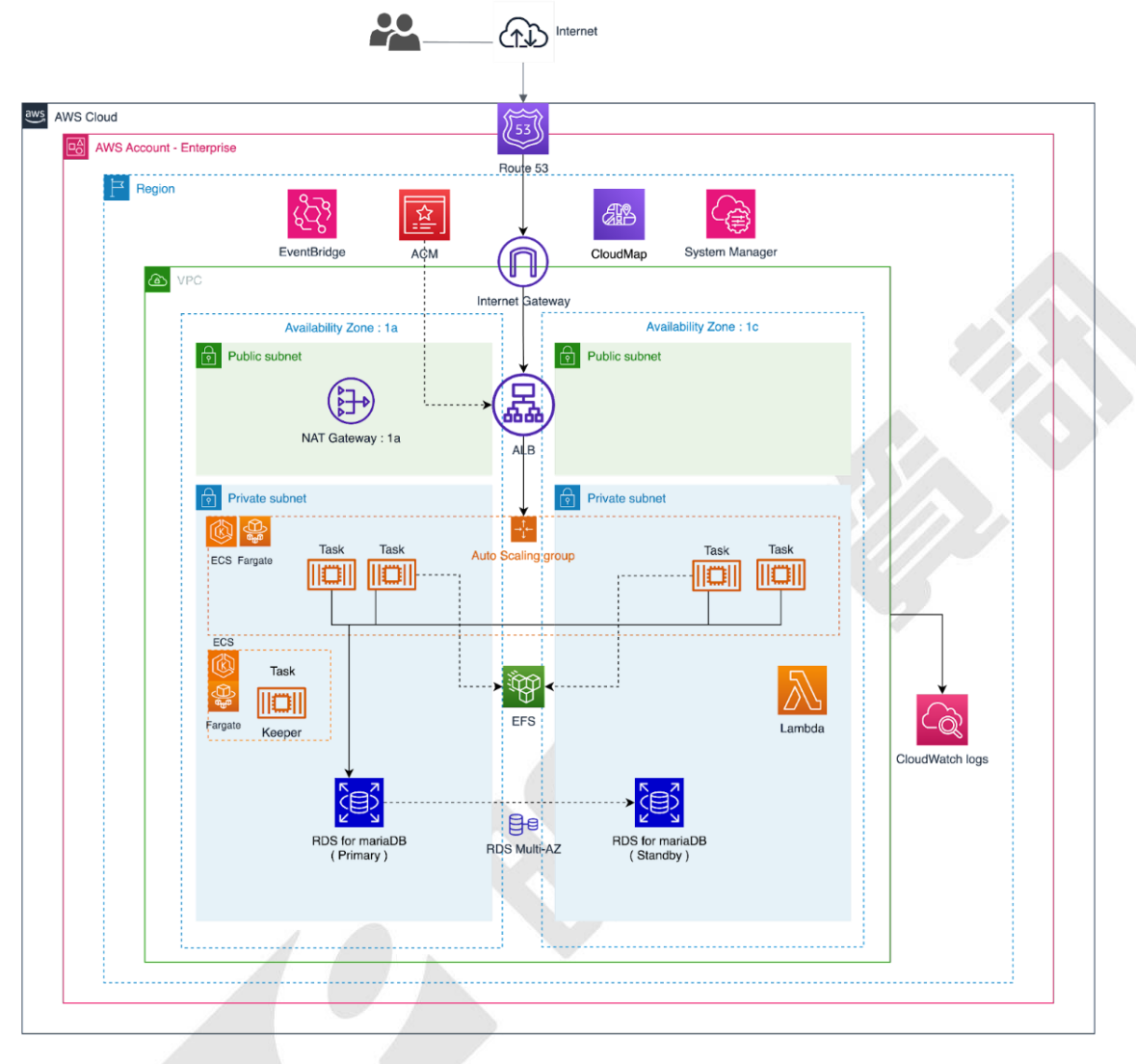

#### 2. AWS Infrastructure Resources - Pricing

| Resource        | Resource Full Name                                   | Pricing                                              |
|-----------------|------------------------------------------------------|------------------------------------------------------|
| VPC             | Virtual Private Cloud - NAT gateway                  | https://aws.amazon.com/vpc/pricing/                  |
| Route 53        | Route 53                                             | https://aws.amazon.com/route53/pricing/              |
| Cloud Map       | Cloud Map                                            | https://aws.amazon.com/cloud-map/pricing/            |
| ECS             | Elastic Container Service – Fargate<br>(Autoscaling) | https://aws.amazon.com/fargate/pricing/              |
| RDS for mariaDB | Relational Database Service<br>(Muilti-AZ)           | https://aws.amazon.com/fargate/pricing/              |
| EFS             | Elastic File System                                  | https://aws.amazon.com/efs/pricing/                  |
| ELB             | Elastic Load Balancer                                | https://aws.amazon.com/elasticloadbalancing/pricing/ |
| EventBridge     | EventBridge                                          | https://aws.amazon.com/eventbridge/pricing/          |
| Lambda          | Lambda                                               | https://aws.amazon.com/lambda/pricing/               |
| CloudWatch      | CloudWatch                                           | https://aws.amazon.com/cloudwatch/pricing/           |

## 5.2.3. 部署架構 - digiRunner Enterprise

1. 部署架構

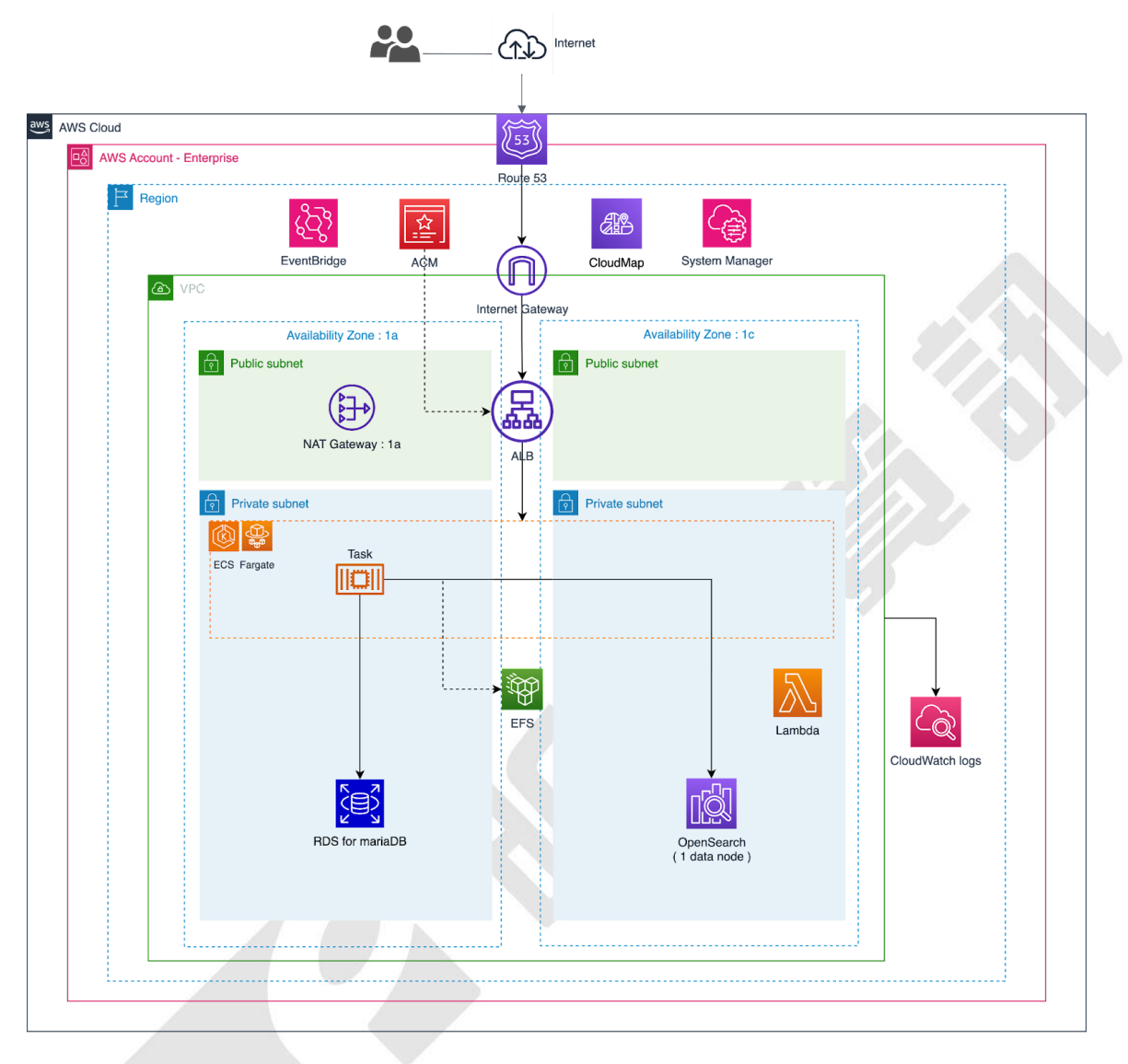

| 2. | AWS | Infrastructure | Resources - | Pricing |
|----|-----|----------------|-------------|---------|
|----|-----|----------------|-------------|---------|

| Resource          | Resource Full Name                  | Pricing                                              |  |
|-------------------|-------------------------------------|------------------------------------------------------|--|
| VPC               | Virtual Private Cloud - NAT gateway | https://aws.amazon.com/vpc/pricing/                  |  |
| Route 53 Route 53 |                                     | https://aws.amazon.com/route53/pricing/              |  |
| Cloud Map         | Cloud Map                           | https://aws.amazon.com/cloud-map/pricing/            |  |
| ECS               | Elastic Container Service – Fargate | https://aws.amazon.com/fargate/pricing/              |  |
| RDS for mariaDB   | Relational Database Service         | https://aws.amazon.com/fargate/pricing/              |  |
| EFS               | Elastic File System                 | https://aws.amazon.com/efs/pricing/                  |  |
| ELB               | Elastic Load Balancer               | https://aws.amazon.com/elasticloadbalancing/pricing/ |  |
| EventBridge       | EventBridge                         | https://aws.amazon.com/eventbridge/pricing/          |  |
| Lambda            | Lambda                              | https://aws.amazon.com/lambda/pricing/               |  |
| CloudWatch        | CloudWatch                          | https://aws.amazon.com/cloudwatch/pricing/           |  |
| OpenSearch        | OpenSearch (1 data node)            | https://aws.amazon.com/opensearch-service/pricing/   |  |

### 5.2.4. 部署架構 - digiRunner Enterprise (High Availability)

1. 部署架構

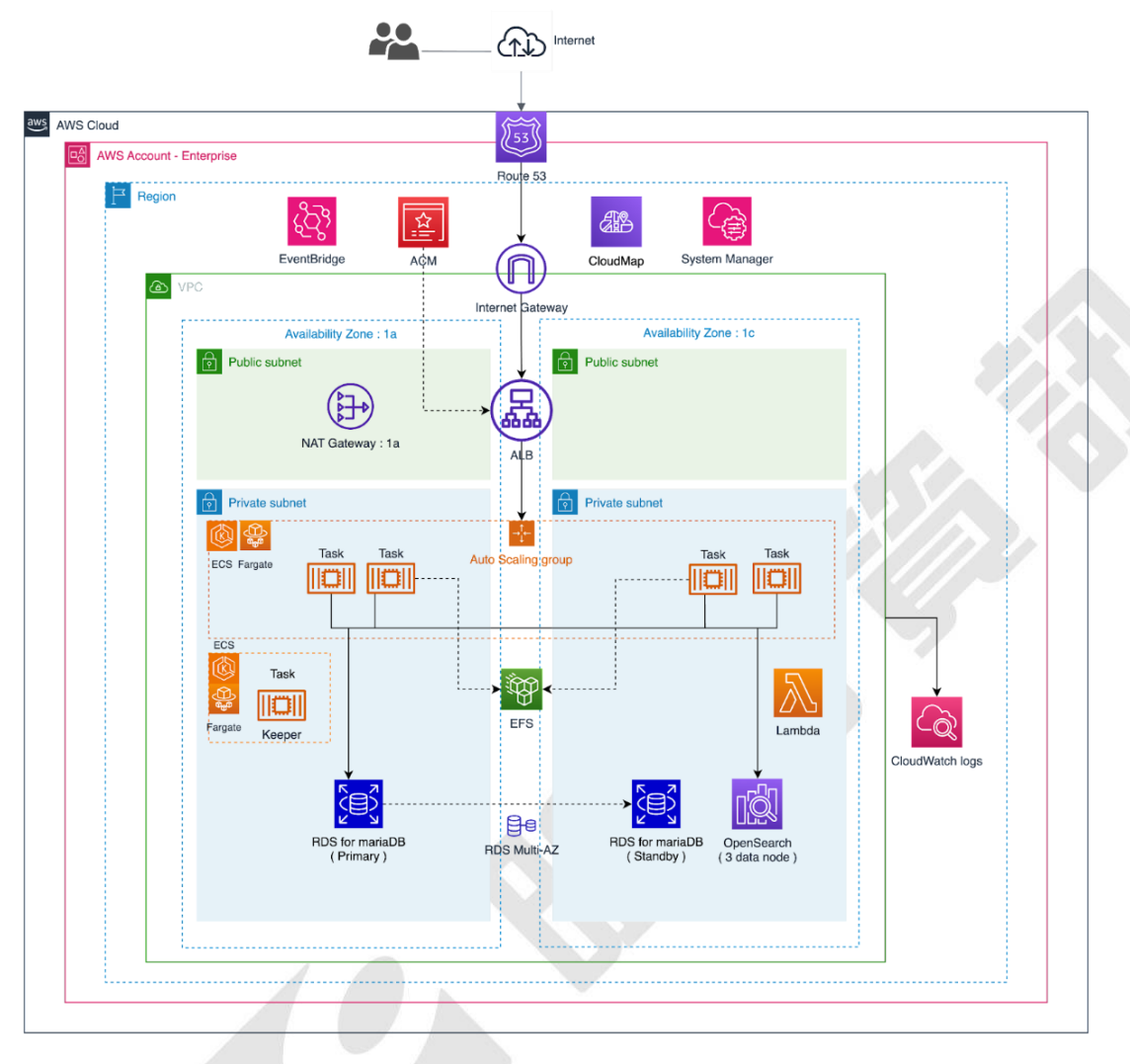

#### 2. AWS Infrastructure Resources - Pricing

| Resource          | Resource Full Name                                   | Pricing                                              |  |
|-------------------|------------------------------------------------------|------------------------------------------------------|--|
| VPC               | Virtual Private Cloud - NAT gateway                  | https://aws.amazon.com/vpc/pricing/                  |  |
| Route 53 Route 53 |                                                      | https://aws.amazon.com/route53/pricing/              |  |
| Cloud Map         | Cloud Map                                            | https://aws.amazon.com/cloud-map/pricing/            |  |
| ECS               | Elastic Container Service – Fargate<br>(Autoscaling) | https://aws.amazon.com/fargate/pricing/              |  |
| RDS for mariaDB   | Relational Database Service<br>(Muilti-AZ)           | https://aws.amazon.com/fargate/pricing/              |  |
| EFS               | Elastic File System                                  | https://aws.amazon.com/efs/pricing/                  |  |
| ELB               | Elastic Load Balancer                                | https://aws.amazon.com/elasticloadbalancing/pricing/ |  |
| EventBridge       | EventBridge                                          | https://aws.amazon.com/eventbridge/pricing/          |  |
| Lambda            | Lambda                                               | https://aws.amazon.com/lambda/pricing/               |  |
| CloudWatch        | CloudWatch                                           | https://aws.amazon.com/cloudwatch/pricing/           |  |
| OpenSearch        | OpenSearch (3 data node)                             | https://aws.amazon.com/opensearch-service/pricing/   |  |

## 6. 解除安裝

- 1. 選取欲解除安裝的主要腳本。
- 2. 點選 [ Delete ] 以完成解除安裝。

| ⊡ S1                          | tacks (19)                                                      |   | dgR                                                                                                    |                                                                                                    | © ×                                                                                                    |  |  |
|-------------------------------|-----------------------------------------------------------------|---|----------------------------------------------------------------------------------------------------|----------------------------------------------------------------------------------------------------|----------------------------------------------------------------------------------------------------|--|--|
| Q F                           | ilter by stack name                                             |   |                                                                                                    | 2> Delete Update                                                                                                   | e Stack actions 🔻 Create stack 🔻                                                                                                   |  |  |
| Filter s                      | Filter status Active View nested                                |   | Stack info         Events         Resources         Outputs         Parameters         Template         Change sets         Git sync - new |                                                                                                    |                                                                                                    |  |  |
|                               | Stacks                                                          |   | Outputs (6)                                                                                                    |                                                                                                    | C                                                                                                    |  |  |
|                               | ⊘ CREATE_COMPLETE                                               |   | Q Search outputs                                                                                                    |                                                                                                    | < 1 > @                                                                                                    |  |  |
| NESTED<br>dgR-Net<br>2024-03- | NESTED                                                          |   | Key 🔺                                                                                                    | Value 🗸 🗸                                                                                                    | Description $\nabla$                                                                                                    |  |  |
|                               |                                                                 |   | digiRunnerConsole                                                                                                    | https://api.yourdomain.com/dgrv4/ac4/login                                                                         | URL to access digiRunner Console.                                                                                                  |  |  |
|                               |                                                                 |   | digiRunnerUserName                                                                                                    | manager                                                                                                    | Username to login digiRunner Console.                                                                                              |  |  |
| 0                             | NESTED<br>dgR-VPC-1GDF46MBE0BH4<br>2024-03-19 14:40:55 UTC+0800 | Ш | digiRunnerUserPassword                                                                                                    |                                                                                                    | If you forget it, go to AWS Systems Manager<br>Parameter Store to see the "/dgr/password/<br>ac_username_manager" parameter value. |  |  |
|                               | NESTED<br>dqR-IAM-1NG2DBZ7TF2BX                                 |   | UserManual                                                                                                    | https://marketplace-digirunner.s3.ap-northeast-1.amazonaws.com/doc/<br>digiRunner.v4_User_Manual_v3.1.1_EN.pdf     | digiRunner User Manual.                                                                                                    |  |  |
| 0                             | 2024-03-19 14:40:55 UTC+0800                                    |   | UserManualComposer                                                                                                    | https://marketplace-digirunner.s3.ap-northeast-1.amazonaws.com/doc/<br>digiRunner_y4_Composer_Manual_y2.0.1_EN.pdf | digiRunner API Composer Operation Manual.                                                                                          |  |  |
| 0                             | NESTED<br>dgR-<br>Lambdal aver-983ANI 8TL6O8                    |   | UserManualScenarios                                                                                                    | https://marketplace-digirunner.s3.ap-northeast-1.amazonaws.com/doc/<br>digiRunner_v4_Scenarios_Manual_v4.03_EN.pdf | digiRunner API Management Scenarios Manual.                                                                                        |  |  |
| 0                             | 2024-03-19 14:40:55 UTC+0800                                    |   |                                                                                                    |                                                                                                    |                                                                                                    |  |  |
| o                             | dgR<br>2024-03-19 14:40:51 UTC+0800<br>⊘ CREATE_COMPLETE        |   | 1                                                                                                    |                                                                                                    |                                                                                                    |  |  |

## 1 新力資訊

## 7. 疑難排解

如果您無法成功安裝,請先解除安裝,並參考以下說明以排除問題:

- 1. 確認至少有一個網域註冊或託管於 Route 53。
- 2. 確認使用具有權限的 AWS 帳號進行安裝 (必須使用 Admin 帳號)。
- 檢查 VPC 資源環境是否已達上限,例如: VPC 數量已達上限 5 個或其他限制。
   請參閱 AWS 文件 以了解更多詳情。
- 4. 確認設定的密碼符合規則:必須為 8~12 個字元,包含英文字母大小寫、數字和特殊字元 (@#\$!%\*?&)。
- 5. 確認設定的網段與現有網段沒有衝突。
- 6. 確認在安裝過程中輸入的資料皆已確實選擇及填寫。
- 7. 如已排除上述問題,可能為 AWS 系統異常,請嘗試重新安裝。

## 了。 新力資訊

### digiRunner v4

## 附錄

- 尋求技術支援 Email:<u>eapdd\_aws@tpisoftware.com</u>
- 與業務聯繫 Email:<u>service@tpisoftware.com</u>